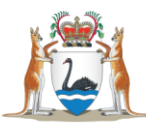

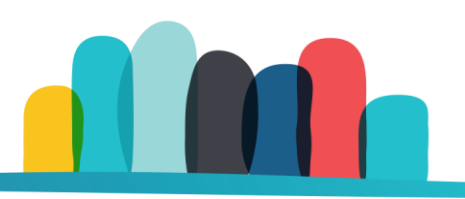

## How to enable Multi-Factor Authentication on your Housing Online Account

## **Help Resource**

You can enable multi-factor authentication (MFA) by visiting <u>Housing Online</u> and logging into your Housing Online account.

To log in, you must enter your password and username. Then click 'Log In'.

| Welcome to Housing Online                                           |        |  |  |  |
|---------------------------------------------------------------------|--------|--|--|--|
| A simple and secure way to access Housing information and services. |        |  |  |  |
| Please login or create an account.                                  |        |  |  |  |
| Login to your account                                               |        |  |  |  |
| Email address                                                       |        |  |  |  |
| johnsmith@gmail.com                                                 |        |  |  |  |
| Forgot email address?                                               |        |  |  |  |
| Password                                                            |        |  |  |  |
| XXXXXXXXXXXXX                                                       | □ Show |  |  |  |
| Forgot password?                                                    |        |  |  |  |
| Log In                                                              |        |  |  |  |
| Create an account                                                   |        |  |  |  |
|                                                                     |        |  |  |  |

From the main page, click on 'My login'. You can enable MFA by completing Steps 1 - 7.

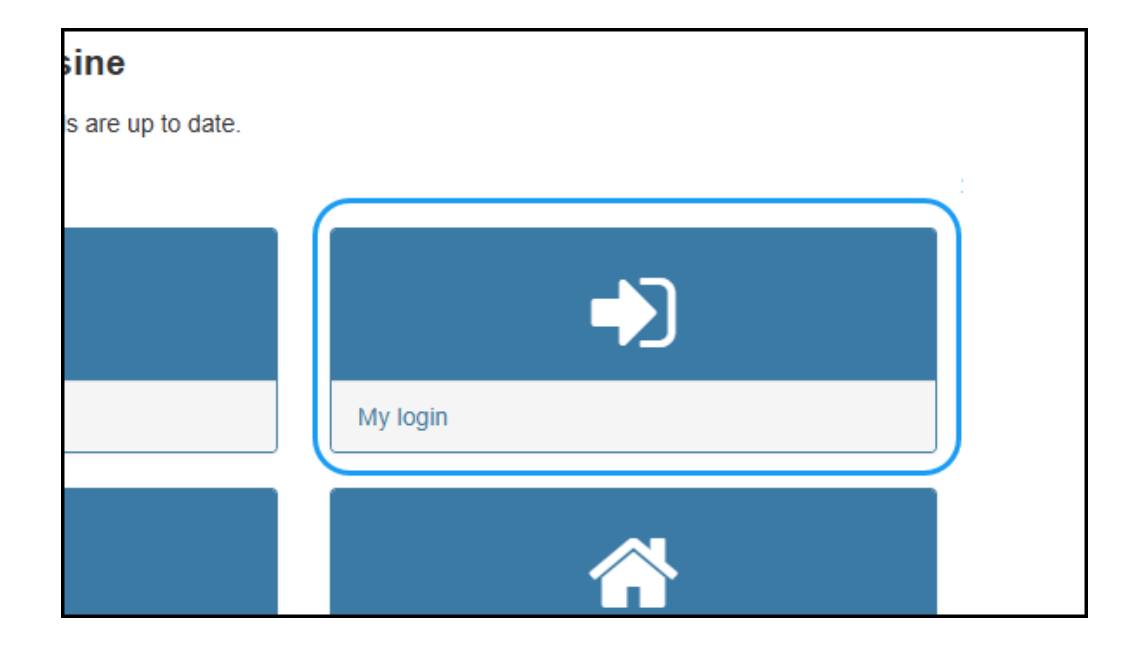

Step 1 – Enable MFA by selecting 'Yes'.

|      | Government of Western Au<br>Department of Communities | stralia                  |                                                                                     |                                                   | Accessibili                   | ity                  | Housing Online                                     | 🖨 Log Out                           |
|------|-------------------------------------------------------|--------------------------|-------------------------------------------------------------------------------------|---------------------------------------------------|-------------------------------|----------------------|----------------------------------------------------|-------------------------------------|
| Home | My accounts                                           | My contact details       | My login                                                                            | My messages                                       | My repairs                    | My tenancies         | My housing application                             |                                     |
|      |                                                       |                          | y login de                                                                          | etails                                            | letails here.                 |                      |                                                    |                                     |
|      |                                                       | Mu                       | Ilti-Factor Aut                                                                     | hentication is                                    | now availab                   | le for Housin        | g Online. Please scroll down ar                    | nd follow the instructions.         |
|      |                                                       | Hous                     | ing Online login detai                                                              | ils for                                           |                               |                      |                                                    | Body_text2                          |
|      |                                                       | Em:<br>Joi               | ail<br>hnsmith@gmail.com                                                            |                                                   |                               |                      |                                                    |                                     |
|      |                                                       | This                     | email address will be                                                               | e updated in our hous                             | sing records system           | m.                   |                                                    |                                     |
|      |                                                       | То с                     | hange your password                                                                 | d please complete the                             | fields below and o            | click the update but | ton at the bottom of the screen.                   |                                     |
|      |                                                       | • 8<br>• 1<br>• 1<br>• 1 | r password must have<br>characters<br>capital letter<br>lower case letter<br>number | e at least:                                       |                               |                      |                                                    |                                     |
|      |                                                       | Cun                      | rent password                                                                       |                                                   |                               |                      | □ Show                                             |                                     |
|      |                                                       | New                      | v password                                                                          |                                                   |                               |                      | Show                                               |                                     |
|      |                                                       | Pa                       | issword Strength                                                                    |                                                   |                               |                      |                                                    |                                     |
|      |                                                       | Con                      | firm your password                                                                  |                                                   |                               |                      |                                                    |                                     |
|      |                                                       | Mu                       | Ilti-Factor Aut                                                                     | nentication                                       |                               |                      |                                                    |                                     |
|      |                                                       | Mult<br>of se            | tifactor Authenticatior<br>ecurity, further protec                                  | n is an extra level of s<br>ting your person info | ecurity you can ap<br>rmation | oply to your Housin  | g Online account. This is optional, but will provi | de your account with an extra layer |
|      |                                                       | To s<br>Step             | et up Multifactor Auth<br>o 1: Set the indicator t                                  | nentication, follow the<br>below to enabled       | steps below:                  |                      |                                                    |                                     |
|      |                                                       | Mult<br>• Y<br>• N       | Inactor Authentication E                                                            | nabied                                            | Select Yes.                   |                      |                                                    |                                     |

Step 2 – Download an authenticator app on your device.

Step 3 – Click Generate QR.

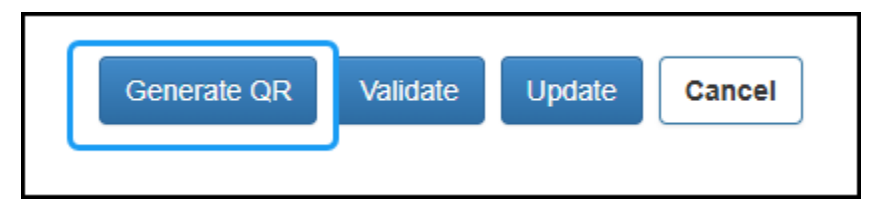

**Step 4** – Scan the QR code with your authenticator app.

| QR Code     |          |        |        |  |
|-------------|----------|--------|--------|--|
| Generate QR | Validate | Update | Cancel |  |

**Step 5** – Enter the code generated via your app into Housing Online. The code is valid for a short period of time. If you do not enter it within that time, you will need to wait for a new code to automatically generate.

**Tip:** If you are enabling MFA on a single device and cannot scan the QR code, copy the **Secret Key** and paste it into your authenticator app.

| ecret Key                    |                                                            |
|------------------------------|------------------------------------------------------------|
| GU3DQMZVGM4DQQRXGEZDE        | QJUIUYUEMZZIFCECNCCGM2DSMSBIJCTQQRZGFCDOMBTINATKNBZIU3UIRK |
| nter the Security Token here |                                                            |
|                              |                                                            |

## Step 6 – Click Validate.

| Validate | Update   | Cancel          |
|----------|----------|-----------------|
|          | Validate | Validate Update |

The screen will refresh and advise if the token is valid

| My login details                                    |                  |  |
|-----------------------------------------------------|------------------|--|
| You can change any of your Housing Online login det | ✓ Token is Valid |  |
| Housing Online login details                        |                  |  |
| John Smith                                          |                  |  |
| Email                                               |                  |  |
| johnsmith@gmail.com                                 |                  |  |
|                                                     |                  |  |

**Step 7** – Return to the bottom of the page and click **Update**.

Generate QR Validate Update Cancel

The screen will refresh to advise that your details have been updated.

| My login details                                                                                   |                                 |
|----------------------------------------------------------------------------------------------------|---------------------------------|
| You can change any of your Housing Online login det:  Your details have been updated successfully. |                                 |
| Multi-Factor Authentication is now available for Housing Online. Please scroll dov                 | wn and follow the instructions. |
| Housing Online Login details for Hanny Mohannynants                                                |                                 |

**Note:** You must complete each step and update your record. If you do not update your record, the MFA will not save, and you will need to repeat the process.

After you enable MFA, you will need to enter a 6-digit code alongside your password whenever you log in to Housing Online. This will provide an extra layer of security for your personal information.